MCKESSON Canada

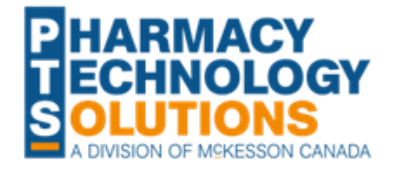

# Unpaid Copay for NLPDP and NIHB COB Claims with SSF

Submitting the Copay PseudoDIN

On December 7, 2023, Indigenous Services Canada identified a potential issue with claims coordinated between Newfoundland and Labrador Prescription Drug Program (NLPDP) and Non-Insured Health Benefits (NIHB). When a special service fee is submitted and fully covered by NLPDP, NIHB may not reimburse the correct copay amount. If you encounter this scenario, you can submit a claim for the unpaid copay amount to NIHB, provided the medication is an open benefit under NIHB.

This document outlines how to submit the copay pseudoDIN in PharmaClik Rx for the situation described above. The first two parts are a one-time setup. The third part describes how to bill the claim.

### Part 1: Setting Up the Drug Folder

#### **Creating the Custom Class**

A Custom Class will be used in a Pricing Rule to zero the dispensing fee and markup for the NIHB copay claims. You can also use the Custom Class for reporting purposes by specifying it as a report criterion.

- 1. Select More > List Maint.
- 2. From the dropdown, select **Custom Class**.
- 3. Select Add.
- 4. In the new row, enter "NIHB Unpaid Copay" as the **Description**.
- 5. Select OK.

#### **Creating the Drug Folder**

You must create a freeform Drug Folder to be used in the NIHB copay claim.

- 1. Select the **Drug** navigator button. The Drug Search window opens.
- 2. Select **New** to create a new Drug Folder.
- 3. Enter the following information:
  - Generic and Trade (e.g., NLPDP and NIHB Unpaid Copay)
    - Schedule = Schedule I
    - **DIS Type** = Non-DIS
    - Route = Oral
- 4. Select the **Alternatives** tab.

| ist Items<br>Des<br>NIHB Unpaid Co                                                                                                    |                                                               |                              |                                                                                                    | I                                                                                                    |
|----------------------------------------------------------------------------------------------------|---------------------------------------------------------------|------------------------------|----------------------------------------------------------------------------------------------------|----------------------------------------------------------------------------------------------------|
| Des<br>NIHB Unpaid Co                                                                                                    |                                                               |                              |                                                                                                    |                                                                                                    |
| NIHB Unpaid Co                                                                                                    | cription                                                      | Custom                       | ^                                                                                                    | Add                                                                                                    |
| A.II                                                                                                    | рау                                                           |                              |                                                                                                    |                                                                                                    |
|                                                                                                    |                                                               |                              |                                                                                                    | Bemove                                                                                                    |
| Abbott Reimburs                                                                                                    | ement Program                                                 |                              |                                                                                                    | Filter                                                                                                    |
| ABDL                                                                                                    |                                                               | ¥                            |                                                                                                    |                                                                                                    |
| ADBL                                                                                                    |                                                               |                              |                                                                                                    | Sort                                                                                                    |
| Aerochamber                                                                                                    |                                                               |                              |                                                                                                    | Print                                                                                                    |
| Analgesics                                                                                                    |                                                               | ₩                            |                                                                                                    | -                                                                                                    |
| Aritolotics                                                                                                    | ~                                                             | F                            |                                                                                                    | Select Printe                                                                                                    |
| Rase Price                                                                                                    | 21                                                            | E                            |                                                                                                    |                                                                                                    |
| Baver Meters                                                                                                    |                                                               |                              |                                                                                                    |                                                                                                    |
| BCP                                                                                                    |                                                               | 2                            |                                                                                                    | Save                                                                                                    |
| Blood Glucose T                                                                                                    | est Strip                                                     |                              |                                                                                                    |                                                                                                    |
| Brand-RBS                                                                                                    |                                                               |                              |                                                                                                    |                                                                                                    |
| Cognitive Fee                                                                                                    |                                                               |                              |                                                                                                    | <u>0</u> K                                                                                                    |
| Contour Strips                                                                                                    |                                                               | <b>V</b>                     |                                                                                                    |                                                                                                    |
|                                                                                                    |                                                               |                              |                                                                                                    |                                                                                                    |
| Generic:                                                                                                    |                                                               |                              |                                                                                                    | 5 <b>6</b>                                                                                                    |
| Generic:                                                                                                    | NLPDP AND NIE                                                 | IB UNPAID                    | CO Rol DIN:                                                                                                    |                                                                                                    |
| Generic:                                                                                                    | NLPDP AND NIF<br>NLPDP AND NIF                                | ib Unpaid<br>Ib Unpaid       | CO Rpl DIN:                                                                                                    | 원 🔊 🛯                                                                                                    |
| Generic:  <br>Trade:  <br>TaLL MaN:                                                                                                    | NLPDP AND NIH<br>NLPDP AND NIH                                | IB UNPAIC<br>IB UNPAIC       | CO Rpi DIN: Copped M                                                                                                    | E E G                                                                                                    |
| Generic: 1<br>Trade: 1<br>TaLL MaN: 1<br>Ther Class: 1                                                                                           | NLPDP AND NIH<br>NLPDP AND NIH<br>MISCELLANEOL                | IB UNPAIC<br>IB UNPAIC       | CO Rpl DIN: CO Prov \$: Copped M   Strath: Innovator   Mfr: Narcotic                                                                                                    | FI B G                                                                                                    |
| Generic: 1<br>Trade: 1<br>TaLL MaN: 1<br>Ther Class: 1<br>Schedule: 2                                                                            | NLPDP AND NIF<br>NLPDP AND NIF<br>MISCELLANEOL<br>Schedule I  | ib Unpaid<br>Ib Unpaid<br>Is | CO Rpl DIN:                                                                                                    | E E E E E                                                                                                    |
| Generic: [1<br>Trade: [1<br>TaLL MaN: [<br>Ther Class: [1<br>Schedule: [2<br>Drug Form: [                                                        | NLPDP AND NIH<br>NLPDP AND NIH<br>MISCELLANEOL<br>Schedule I  | IB UNPAIE<br>IB UNPAIE<br>IS | CO Rpi DIN: Co Prov \$: Capped M Strath: Mfr: Print: Generic &  Strink Lat Auto Disp: No autoc •                                                                                                    | EL S C<br>OTC<br>fr \$<br>PFS<br>el                                                                                                    |
| Generic: [<br>Trade: ]<br>TaLL MaN: [<br>Ther Class: ]<br>Schedule: ]<br>Drug Form: [<br>Colour: ]                                               | NLPDP AND NIH<br>NLPDP AND NIH<br>MISCELLANEOL<br>Schedule I  | IB UNPAID<br>IB UNPAID<br>IS | Cū Rpi DIN: CopPov \$: Capped M Strath: Mir: Print: Generic &  Fhink Lat Auto Disp: No auto-c  Hich Alett Hich Alett                                                                                                    | E M M                                                                                                    |
| Generic: [<br>Trade: ]<br>TaLL MaN: ]<br>Ther Class: ]<br>Schedule: ]<br>Drug Form: ]<br>Colour: ]<br>Default SIG ]                              | NLPDP AND NIH<br>NILPDP AND NIH<br>MISCELLANEOL<br>Schedule I | IB UNPAID<br>IB UNPAID<br>IS | DC RpI DIN:                                                                                                    | E CTC<br>TOTC<br>fr\$<br>PFS<br>wel                                                                                                    |
| Generic: [<br>Trade: [<br>TaLL MaN: [<br>Ther Class: ]<br>Schedule: ]<br>Drug Form: [<br>Colour: ]<br>Default SIG [<br>Enterprise: ]             | NLPDP AND NIH<br>NLPDP AND NIH<br>MISCELLANEOL<br>Schedule I  | IB UNPAIC                    | CO RpI DIN: Co Prov \$: Capped M Stroft: Narcotic Mfr: Narcotic Print: Generic &  Auto Disp: No auto-c Misture JDIS Type: Non-DIS  Route: ORAL  Opioid                                                                  | Finite Control of Control of Cont |
| Generic: [<br>Trade: 7<br>TaLL MaN: 7<br>Ther Class: 7<br>Schedule: 7<br>Drug Form: 7<br>Colour: 7<br>Default SIG 7<br>Enterprise: 7<br>Expiny 7 | NLPDP AND NIH<br>NLPDP AND NIH<br>MISCELLANEOL<br>Schedule I  | IB UNPAIC                    | CO Rpi DIN:   Capped M     CO Prov \$:   Innovator     Strath:   Innovator     Mfr:   Narcotic     Print:   Generic & Y     Auto Disp:   No auto-c     DIS Type:   Non-DIS     Route:   ORAL   Opioid                   | Fin Control<br>Fr \$<br>PFS<br>and<br>Hel                                                                                                    |
| Generic: [<br>Trade: 7<br>TaLL MaN: 7<br>Ther Class: 7<br>Schedule: 7<br>Colour: 7<br>Defaut SIG 7<br>Enterprise: 7<br>Expiry 7                  | NLPDP AND NIH<br>NLPDP AND NIH<br>MISCELLANEOL<br>Schedule I  | IB UNPAIC                    | CO RpI DIN:   Capped M     CO Prov \$:   Innovator     Straftx:   Innovator     Mfr:   Narcotic     Print:   Generic & T     Auto Disp:   No auto-c     DIS Type:   Nor-DIS     Route:   ORAL   Opioid     Lot #:       | Final Control of the second second se |
| Generic: [<br>Trade: 7<br>TaLL MaN: 7<br>Ther Class: 7<br>Schedule: 7<br>Colour: 7<br>Default SIG 7<br>Enterprise: 7<br>Expiry 7                 | NLPDP AND NIH                                                 | IB UNPAIC                    | DC RpI DIN:   Capped M     DC Prov \$:   Capped M     Strath:   Innovator     Mfr:   Reportable     Print:   Generic &      Auto Disp. No autoc   Misture     DIS Type:   Non-DIS     Route:   ORAL   Opioid     Lot #: | F PFS                                                                                                    |

Questions? Contact PTS Customer Care ptscustomercare@mckesson.ca 1.800.387.6093

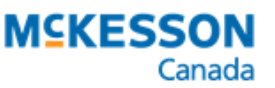

- 5. In the Custom Class section, select **Add**.
- Enter the following information in the new row:
  - Third Party Plan = Non-Insured Health Benefits - All
  - **Custom Class** = NIHB Unpaid Copay
- 7. Select the **Inventory** tab.
- 8. In the Packs Available section, select Add.
- 9. Enter the following information in the Pack Size window:
  - Pack Size = 1
  - Monitor = unchecked
  - **Supplier** = McKesson Newfoundland
  - Item # = 12345
  - Supplier Price (pk) = 0
  - Acq Cost (pk) = 0
- 10. Select Save.

#### **Adding the NIHB TP Rule**

Since a freeform Drug Folder is automatically assigned a negative PIN, the copay pseudoDIN must be entered as a TP Rule.

- 1. Open the Drug Folder created above.
- 2. Select **TP Rules**.
- 3. Select Add.
- 4. Enter the following information in the new row.
  - Third Party = Non-Insured Health Benefits
  - **TP Plan** = All
  - **Pack Size** = 1 Inv # 1
  - **PIN** = 91500052
- 5. Select Save.

## Part 2: Setting Up the Pricing Rule

The NIHB copay claim must be submitted with only a cost. To automatically zero the dispensing fee and markup, a Pricing Rule must be created for the NIHB Unpaid Copay Custom Class.

- 1. Select More > Pharmacy> Pricing.
- 2. Highlight the Non-Insured Health Benefits row.

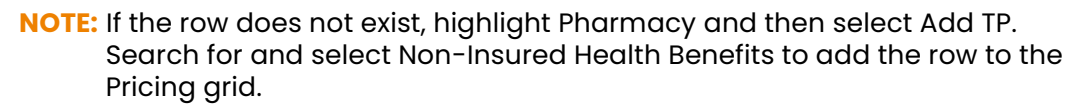

| FIN 4                            | Auxiliary                           | Alternatives                           | Companion                               | Inventory      | HISCOLY    | 0     | 1   | otes |
|----------------------------------|-------------------------------------|----------------------------------------|-----------------------------------------|----------------|------------|-------|-----|------|
| nterchan                         | geables                             |                                        |                                         |                |            |       |     |      |
| 🔁 DIN                            | Trade N                             | ame Generic Na                         | me SUP Price                            | ELI Price AC   | Q PriceDel | fault | Mfr |      |
|                                  |                                     |                                        |                                         |                |            |       |     |      |
|                                  |                                     |                                        |                                         |                |            |       |     |      |
|                                  |                                     |                                        |                                         |                |            |       |     |      |
|                                  |                                     |                                        |                                         |                |            |       |     |      |
|                                  |                                     |                                        |                                         |                |            |       |     |      |
|                                  |                                     |                                        |                                         |                |            |       |     |      |
|                                  |                                     |                                        |                                         |                |            |       |     |      |
|                                  |                                     |                                        |                                         |                |            |       |     |      |
|                                  |                                     |                                        |                                         |                |            |       |     |      |
|                                  |                                     |                                        |                                         |                |            |       |     |      |
| <                                |                                     |                                        |                                         |                |            |       |     | >    |
| <                                |                                     |                                        |                                         | -              |            |       |     | >    |
| <<br>Custom C                    | lass                                | DIS DIN/PI                             | N   · · · ·                             | Type: DIN      | <u> </u>   |       |     | >    |
| <<br>Custom C<br>Th              | lass<br>ird Party F                 | DIS DIN/PI                             | N Custom Class                          | Type: DIN<br>s | <u> </u>   |       |     | >    |
| <<br>Sustom C<br>Th<br>Non-Insur | lass<br>ird Party F<br>ed Health Be | DIS DIN/PI<br>Plan<br>enefits • NIHB U | IN Transition Class                     | Type: DIN<br>s | <u> </u>   |       | ∆dd | >    |
| <<br>Sustom C<br>Th<br>Non-Insur | lass<br>ird Party F<br>ed Health Be | DIS DIN/PI<br>Plan<br>enefits - VIHB U | N   · · · · · · · · · · · · · · · · · · | Type: DIN<br>s | <u> </u>   |       | Add | >    |

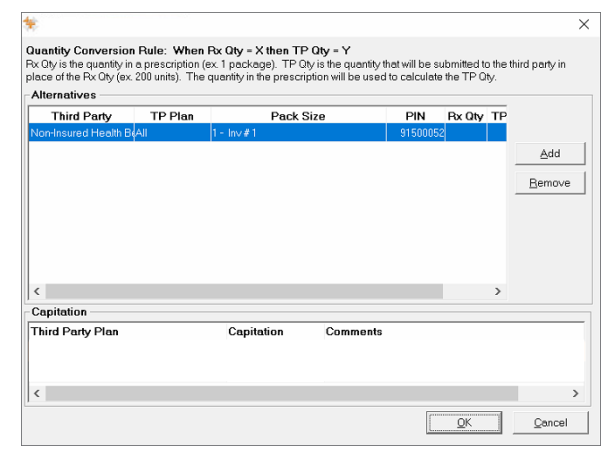

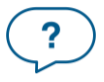

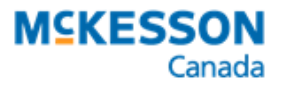

3. Select Add CC.

- 4. Search for and select NIHB Unpaid Copay.
- 5. In the NIHB Unpaid Copay row, enter the following:
  - Fee = \$0
  - **Markup** = 0%
- 6. Select **Save**.

### Part 3: Submitting the NIHB Copay Claim

Before submitting the NIHB copay claim, you must manually adjust the cost to reflect the unpaid copay amount from the original prescription. This information can be found in the Claim Summary window.

C

**NOTE:** To open the Claim Summary window, detail the prescription from the Workbench or Patient Profile. Select the magnifying glass 🖄 in the Price section and then select the **Claim Summary** tab.

- 1. From the Workbench or Patient Profile, select New.
- 2. Enter information in the New Prescription window:
  - Patient
  - Drug = freeform drug created in Part 1
  - **Doctor** = original prescriber
  - Qty Auth = 1
  - Qty = 1
  - **SIG** = reference the prescription number of the original claim
  - Days Supl = 1
- 3. Select **Process Now**. When the prescription opens in Rx Detail, you will be prompted that the drug has no cost.
- 4. Ensure the **Bill** field only contains IA and CA.
- 5. Select the magnifying glass  $\overline{10}$  in the **Price** section.
- 6. Under the **Requested Cost & Fee** tab, enter the unpaid copay amount in the **Cost Before Markup** field.

| * Pricing Details : JOHNSON, ERIC IA/CA NLPDP AND    | NIHB UNF      | PAID COPA    | Y              |               | ×                               |
|------------------------------------------------------|---------------|--------------|----------------|---------------|---------------------------------|
| Requested Cost & Fee                                 | Claim Summary |              |                |               |                                 |
| Total Drug Cost Calculations:                        | DIN           | Quantity     | Cost Method    | Unit Cost     | Drug Cost                       |
| NLPDP AND NIHB UNPAID COPAY                          | -4            | 1.0000       | N/A            | \$0.0000      |                                 |
| Total:                                               |               | 1.0000       |                |               | \$0.0000                        |
|                                                      |               |              |                |               |                                 |
| Cost Calculations:                                   |               |              |                | Base          | Cost: \$0.0000                  |
| 2 * Dispensing Fee = \$ 2                            | 8 * Base Co   | st = \$      | Fixed \$       |               |                                 |
| Cost \$0.0000 \$0.0000: 0.02 \$0.00                  | 0.0%          | \$0.00       | \$0.00         |               |                                 |
| Days Supply 0 - 0: 0.0%4 \$0.00                      | 0.0%          | \$0.00       | \$0.00         | = Variable    | Cost: \$0.0000                  |
| Min. of (Based Cost + Variable Cost or Cost C        | ap: \$99999   | 9.9900 \$0.  | 0000 = Cost B  | efore Marku   | p; 5.38                         |
| Min.(Lost Bel. Mkup. + Mix Lhg. 10.0% = \$0.0000 c   | и Мкир. Са    | b: #aaaaaarr | 1000) + \$0.00 | JUU= Markup   | \$0.00                          |
|                                                      |               | Cost Before  | Markup + Mar   | kup =         | Cost: \$0.00                    |
| Fee Calculations:                                    |               |              | <b>F</b> 14    | Dispensin     | g Fee: \$0.0000                 |
| % " Dispensing Fee = \$ > >                          | 6 "Base Lo    | st = \$      | Fixed \$       |               |                                 |
| Cost \$0.0000 - \$0.0000: 0.024 \$0.00               | 0.0%          | \$0.00       | \$0.00         |               |                                 |
| Days Supply 0 - 0: 0.0% \$0.00                       | 0.0%          | \$0.00       | \$0.00         | = Variabl     | e Fee: \$0.0000                 |
| Min. of (Dispensing Fee + Variable Fee = \$0.0000 or | Fee Cap: \$   | 99999.0000   | ) + \$0.0000   | = Prof. Fee   | \$0.00                          |
| Fixed Mixing Charge: \$0.0000 + ( Minutes: 0 * Minu  | ute Charge:   | \$0.0000)+   | \$0.0000 = M   | fixing Charge | x \$0.00                        |
| Capitation                                           |               | Prof. Fe     | e + Mixing Cha | arge =        | Fee: \$0.00                     |
| Fee For Service                                      |               |              | Speci          | ial Service   | s Fee: \$0.00                   |
| Save Price Changes                                   |               |              |                | 1             | axes: \$0.00                    |
| <u>R</u> eset <u>O</u> K                             | <u>C</u> an   | icel         | 0.0            | 10% Gross     | Total: \$0.00<br>Profit: \$0.00 |

- 7. Select OK.
- 8. Select Fill.

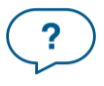